# Welcome to First Citizens Online Banking Follow the steps below to Add A Payee

Log into your Online Banking account using your user ID and password from <u>www.firstcitizenstt.com</u>. Remember your User ID is the same as your Customer Information File (CIF) number

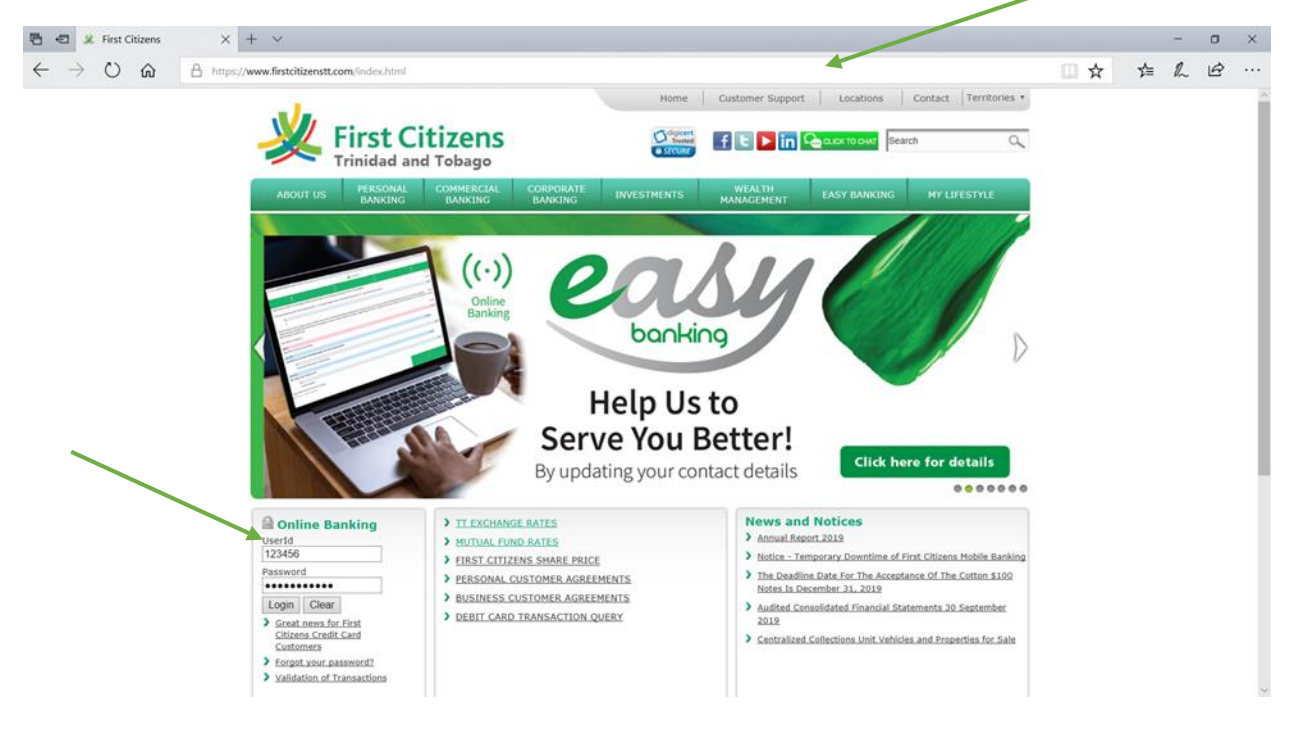

## Select the "My Payments" tab

| - 1                                    |                      |              | ogout About          | Us   Help                                                              | Customer Service                     | Mob     | le Banking |
|----------------------------------------|----------------------|--------------|----------------------|------------------------------------------------------------------------|--------------------------------------|---------|------------|
| 💥 First Citizens                       |                      |              | Norton               | First Citizens chose \<br>for secure e-comment<br>confidential communi | eriSign <u>SSL</u><br>e and Cations. | nline E | anking     |
|                                        |                      |              | powered by digicert' | About SSL Certificate                                                  |                                      |         | 41         |
| My Home My Services My Messag          | ges My Calendar      | Fransfer Fur | ids my Paymer        | open Acc                                                               | ounts My Inves                       | tments  |            |
| Good Afternoon Online                  | Banking & Tel        | ebanking     | Test                 |                                                                        |                                      |         |            |
| Last login Monday 20 January 2020 at 8 | 3:36 am <u>Custo</u> | mize This Pa | je   🖁 Show Pro      | otected Data                                                           |                                      |         |            |
| Accounts                               |                      |              | Transactions         |                                                                        |                                      |         |            |
| ▼ Deposit Accounts                     |                      |              | Date                 | Account                                                                | Description                          | -       | Amount     |
| Account                                | Available 🌲          | Current      | 2020-01-07           | ***5808                                                                | <u>Deposit</u>                       |         | \$1.00     |
| Statement Savings -                    | \$11.00              | \$11.00      |                      |                                                                        |                                      |         |            |
|                                        |                      |              |                      |                                                                        |                                      |         |            |
|                                        |                      |              |                      |                                                                        |                                      |         |            |
|                                        |                      |              |                      |                                                                        |                                      |         |            |
|                                        |                      |              |                      |                                                                        |                                      |         |            |
|                                        |                      |              |                      |                                                                        |                                      |         |            |
|                                        |                      |              |                      |                                                                        |                                      |         |            |
|                                        |                      |              |                      |                                                                        |                                      |         |            |
|                                        |                      |              |                      |                                                                        |                                      |         |            |
|                                        |                      |              |                      |                                                                        |                                      |         |            |
|                                        |                      |              |                      |                                                                        |                                      |         |            |

## Select "Manage Payees" from the drop-down list

|                                               | Logout   About US   Help   Custome                                                      | ier Service   Mobile Banking |
|-----------------------------------------------|-----------------------------------------------------------------------------------------|------------------------------|
| × First Citizens                              | First Clitzens chose VerSign SSL<br>SECURED<br>powerd by dgicert About SSL Certificates | Online Banking               |
| Ay Home My Services My Messages My Calendar T | ransfer Funds My Payments Open Accounts M                                               | My Investments               |
| Good Afternoon Online Banking & Tele          | banking T                                                                               |                              |
| Last login Monday 20 January 2020 at 8:36 am  | ize This Page  <br>Standard Payee Payments                                              |                              |
| Accounts                                      | Custom Payee Payments                                                                   |                              |
| ▼ Deposit Accounts                            | Pending Payments                                                                        | scription 🔶 Amount           |
| Account 🔶 Available 🌩                         | Current                                                                                 | <u>sit</u> \$1.00            |
|                                               |                                                                                         |                              |

## Click on the green plus sign icon 😌 to add a new payee

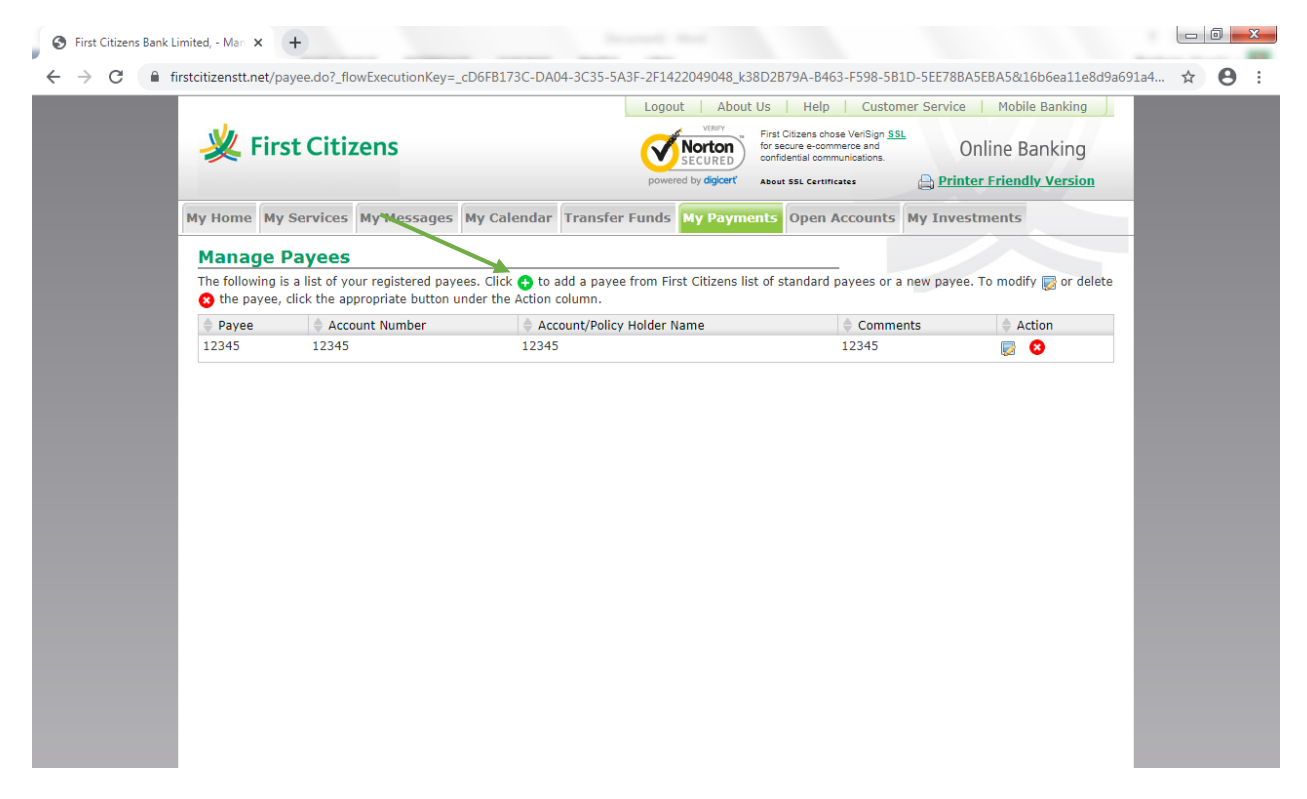

Select either "Custom Payee Information" or "Standard Payee Information"

| Custom Payee                                  | Standard Payee                                    |
|-----------------------------------------------|---------------------------------------------------|
| This refers to another First Citizens account | This refers to an external institution you may    |
| holder                                        | wish to pay as well as your First Citizens Credit |
|                                               | Card                                              |

### Adding a **Custom payee:**

Please note, the asterisked (\*) fields are mandatory

| Visual Control         Visual Control         Visual |
|----------------------------------------------------------------------------------------------------|
| My Home My Services My Messages My Calendar Transfer Funds My Payments Open Accounts My Investments                                                                                                    |
| Add Payee                                                                                                    |
| All areas denoted with an * must be completed.                                                                                                    |
| Select a payee from our list or create a new custom payee.                                                                                                    |
| Standard Payee Information: Select Payee      © Custom Payee Information: First Middle Surname                                                                                                    |
| Standard Payee Information                                                                                                    |
| Enter your account number, credit card number or policy number with the payee. If applicable, also enter the account / policy holder's name and a brief comment.                                                                                                    |
| * Account, Credit Card or Policy Number with Payee:                                                                                                    |
| Account/Policy Holder Name:                                                                                                    |
| Comments:                                                                                                    |
| Total Daily Limit: \$20,000.00 FTD                                                                                                    |
| Costom Payee Information                                                                                                    |
| Enter the Payee's account number at First Citizens Bank. If applicable, also enter your account number with the Payee and a brief comment.                                                                                                    |
| * Payee's Account Number: 1234567                                                                                                    |
| Your Account Number with Payee:                                                                                                    |
| Comments:<br>Total Daily Unit: \$5.000.00 TTD                                                                                                    |
|                                                                                                    |
| Submit Cancel                                                                                                    |

- Input the payee's **Full Name**. Ensure you have the accurate spelling of the "Payee's" name before entering in the field. Some payee's name maybe include their middle or other names.
- Input the Payee's First Citizens account number

#### Adding a Standard Payee:

| 🥖 First Citizens Bank Limi | ted, 🔪 🚺                                                                                                    |  |
|----------------------------|----------------------------------------------------------------------------------------------------|--|
|                            | Logut About Us Help Customer Service Mobile Banking                                                                                                    |  |
|                            | First Citizens First Citizens Online Banking                                                                                                    |  |
|                            | powered by discert About SSL Certificates 🔒 Printer Friendly Version                                                                                             |  |
|                            | My Home My Services My Messages My Calendar Transfer Funds My Payn ents Open Accounts My Investments                                                             |  |
|                            | Add Payee                                                                                                    |  |
|                            | All areas denoted with an * must be completed.                                                                                                    |  |
|                            | Select a payee from our list or create a new custom payee.                                                                                                    |  |
|                            | Standard Payee Information: Select Payee ▼                                                                                                    |  |
|                            | Custom Payee Intormation: Enter Payee Name                                                                                                    |  |
|                            | Standard Payee Information                                                                                                    |  |
|                            | Enter your account number, credit card number or policy number with the payee. If applicable, also enter the account / policy holder's name and a brief comment. |  |
|                            | * Account, Credit Card or Policy Number with Payee:                                                                                                    |  |
|                            | Account/Policy Holder Name:                                                                                                    |  |
|                            | Comments:                                                                                                    |  |
|                            |                                                                                                    |  |
|                            | Custom Payee Information                                                                                                    |  |
|                            | Enter the Payee's account number at First Citizens Bank. If applicable, also enter your account number with the Payee and a brief comment.                       |  |
|                            | Your Account Number with Payee                                                                                                    |  |
|                            | Comments:                                                                                                    |  |
|                            | Total Daily Limit: \$5,000.00 TTD                                                                                                    |  |
|                            | Submit Cancel                                                                                                    |  |
|                            |                                                                                                    |  |

#### Select "Standard Payee Information" and click on the drop down list

### Select the institution of choice you wish to pay

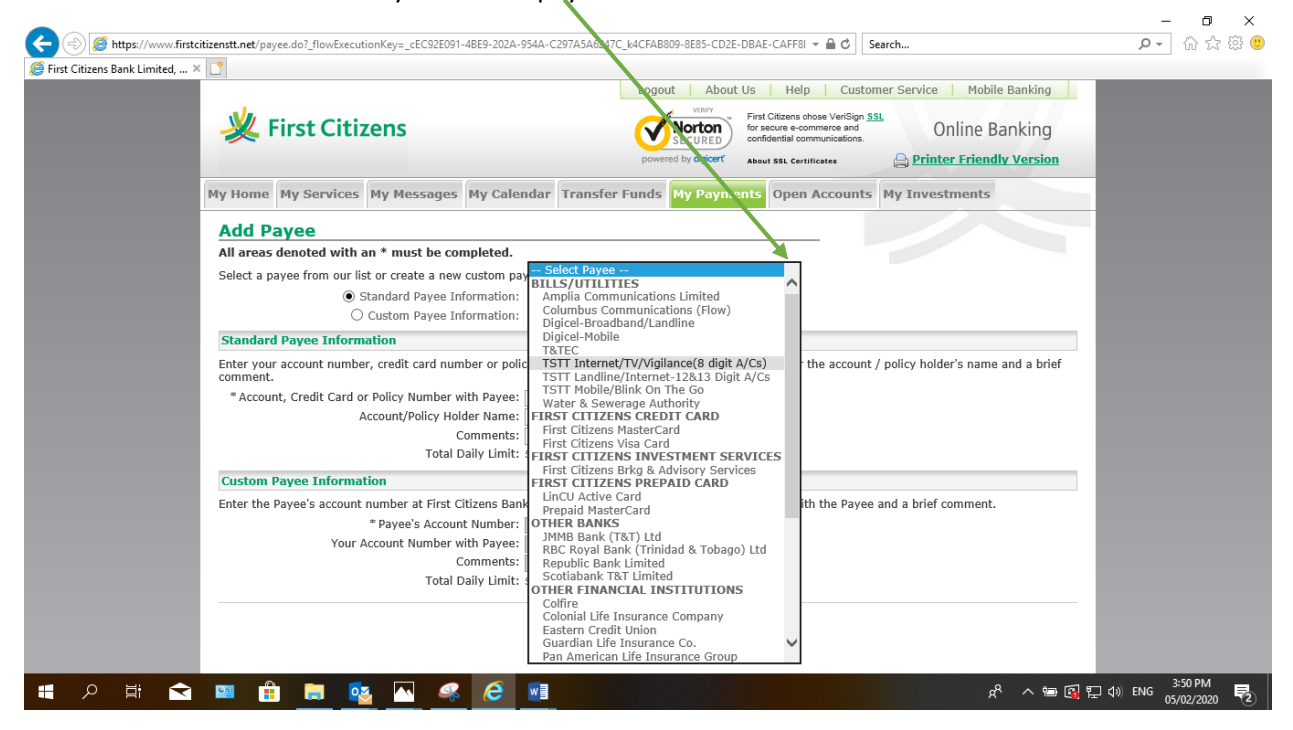

### Input the Account/ credit card /policy number which matches that of the institution selected

Also, input the Name stated on the account

| Logout         About Us         Help         Customer Service         Mobile Banking           View         First Citizens         First Citizens chose VerlSign SSL to rescue e-commerce and communications.         Online Banking |
|----------------------------------------------------------------------------------------------------|
| powered by digicer? About SSL Certificates 🔒 Printer Friendly Version                                                                                                    |
| My Home My Services My Messages My Calendar Transfer Funds My Payments Open Accounts My Investments                                                                                                    |
| Add Pavee                                                                                                    |
| All areas denoted with an * must be completed.                                                                                                    |
| Select a payee from our list or create a new custom payee.                                                                                                    |
| Standard Payee Information: TSTT Landline/Internet-12&13 Digit A/Cs                                                                                                    |
| Custom Payee Information: Enter Payee Name                                                                                                    |
| Standard Payee Information                                                                                                    |
| Enter yous account number, credit card number or policy number with the payee. If applicable, also enter the account / policy holder's name and a brief comment.                                                                     |
| Account, Credit Card or Policy Number with Payee: 1233333 x                                                                                                    |
| Account/Policy Holder Name:                                                                                                    |
| Comments:                                                                                                    |
|                                                                                                    |
| Custom Payee Information                                                                                                    |
| Enter the Payee's account number at First Citizens Bank. If applicable, also enter your account number with the Payee and a brief comment.                                                                                           |
| Your Account Number:                                                                                                    |
| Comments:                                                                                                    |
| Total Daily Limit: \$5,000.00 TTD                                                                                                    |
|                                                                                                    |

### Click "Submit"

| Logout         About Us         Help         Customer Service         Mobile Banking           View         First Citizens         Forst Citares chose Verifying 531<br>for source and confident and confident and |
|----------------------------------------------------------------------------------------------------|
| powered by digorit Assue SSL Centificates 🔐 Printer Friendly Version                                                                                                    |
| My Home My Services My Messages My Calendar Transfer Funds My Payments Open Accounts My Investments                                                                                                    |
| Add Pavee                                                                                                    |
| All areas denoted with an * must be completed.                                                                                                    |
| Select a payee from our list or create a new custom payee.                                                                                                    |
| Standard Payee Information: TSTT Landline/Internet-128.13 Digit A/Cs                                                                                                    |
| Custom Payee Information: Enter Payee Name                                                                                                    |
| Standard Payee Information                                                                                                    |
| Enter your account number, credit card number or policy number with the payee. If applicable, also enter the account / policy holder's name and a brief comment.                                                                                                    |
| * Account, Credit Card or Policy Number with Payee: 1233333 ×                                                                                                    |
| Account/Policy Holder Name:                                                                                                    |
| Comments:                                                                                                    |
| Total Daily Limit: \$20,000.00 TTD                                                                                                    |
| Custom Payee Information                                                                                                    |
| Enter the Payee's account number at First Citizens Bank. If applicable, also enter your account number with the Payee and a brief comment.                                                                                                    |
| * Payee's Account Number:                                                                                                    |
| Your Account number with Payee:                                                                                                    |
| Total Daily Limit: \$5,000.00 TTD                                                                                                    |
|                                                                                                    |
| Submit Cancel                                                                                                    |

You will be prompted with a security question .This must be answered correctly for the payee to be added

| Exercise First Citizens                                                                                                    | rst Citizens chose VeriSign |                                |      |
|----------------------------------------------------------------------------------------------------|-----------------------------|--------------------------------|------|
| Continue      Continue      Continue | r secure e-commerce and     | Online Banki                   | 00   |
| Identity Verification         For security purposes, please answer your challenge question below and click Continue within a lichallenged?         Question         Question:         Who was your best friend in primary scho         Your Answer:         Foroot your answer?                                                                                                    | onfidential communications. |                                | sion |
| Identity Verification For security purposes, please answer your challenge question below and click Continue within a lichallenged? Question Question Question: Who was your best friend in primary scho Your Answer: Foroot your answer? Continue                                                                                                    |                             |                                |      |
| For security purposes, please answer your challenge question below and click Continue within a li<br>challenged?<br>Question<br>Question: Who was your best friend in primary scho<br>Your Answer: [<br>Forgot your answer?<br>Continue                                                                                                    |                             |                                |      |
| Question Question: Who was your best friend in primary scho Your Answer: Forgot your answer? Continue                                                                                                    | imited time (120 se         | econds). <u>Why am I being</u> |      |
| Question: Who was your best friend in primary scho<br>Your Answer: [<br>Forgot your answer?<br>Continue                                                                                                    |                             |                                |      |
| Your Answer: Forgot your answer? Continue                                                                                                    | ol?                         |                                |      |
| Continue                                                                                                    |                             | J                              |      |
| Continue                                                                                                    |                             |                                |      |
|                                                                                                    |                             |                                |      |
|                                                                                                    |                             |                                |      |
|                                                                                                    |                             |                                |      |
|                                                                                                    |                             |                                |      |
|                                                                                                    |                             |                                | _    |
|                                                                                                    |                             |                                |      |
|                                                                                                    |                             |                                |      |
|                                                                                                    |                             |                                |      |
|                                                                                                    |                             |                                |      |
|                                                                                                    |                             |                                |      |

Please contact 62-FIRST (34778) and select option 3 for further assistance if you are unable to answer your security question correctly or if you are locked out. Our Contact Centre is available every day from 6am to 10pm.

Once you have successfully added your payee, a message "The **payee has been successfully added** "will appear on your screen

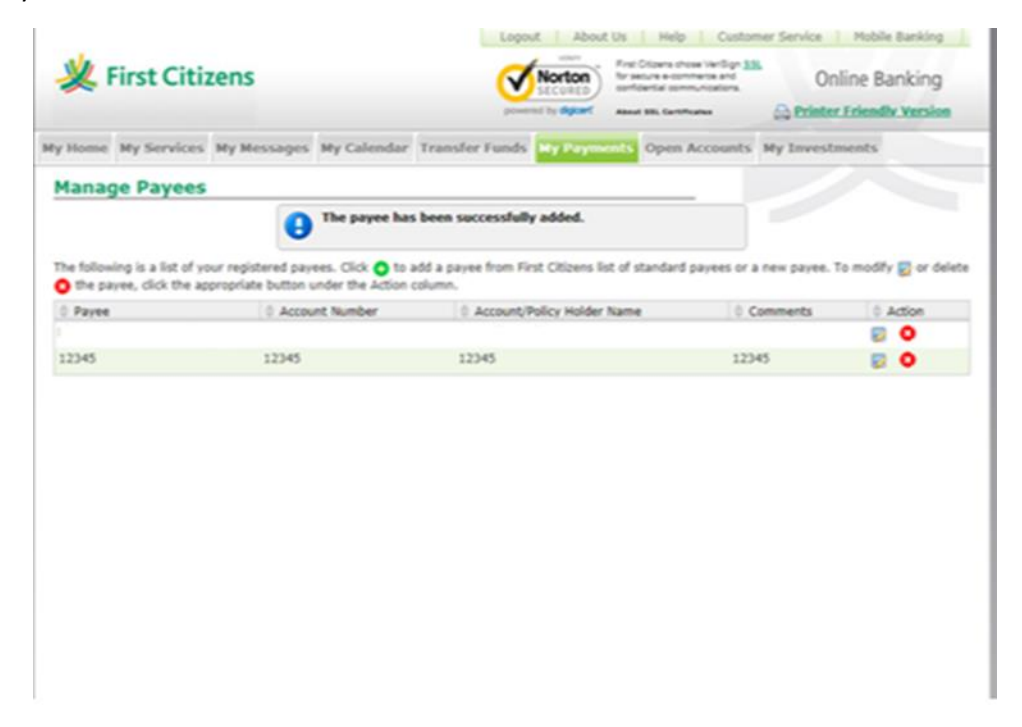

NOTE: To modify or view your added payees, select "My Payments" and then select "Manage Payees".

Click the edit icon  $\overline{\mathbb{S}}$  to change payee's details and click the delete icon  $\mathfrak{S}$  to delete a payee

For any concerns or queries, kindly:

- Send us a Secure Message or
- Email at <a href="mailto:channelsupport@firstcitizenstt.com">channelsupport@firstcitizenstt.com</a> or
- Chat with us via our Webchat service available every day from 6am to 10pm. To access
   Webchat, click on Couck TO CHAT located on the First Citizens website, <u>www.firstcitizenstt.com</u>.